## PART 7:

# **Elementary Grade PassBack (EGP)**

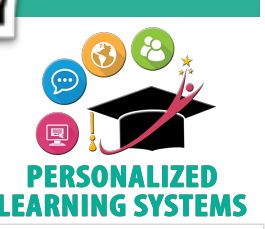

**Purpose:** The Elementary Grade PassBack (EGP) App will use calculated grades from the Schoology Mastery Report to populate progress report grades in MiSiS. Please note, the calculated grades will only include grades from assignments that have been tagged with LAUSD ELEM CCS Report Card Domain learning objectives.

Navigation: When the EGP App becomes available, from the Course home page, click EGP located on the left navigation panel.

The Elementary Grade PassBack class screen demonstrates the following:

- 1. Grading Periods
- 2. Sort Students
- 3. View Content Areas
- 4. Student Names
- 5. Student Grade (passed back from the Mastery screen)
- 6. Select Value for All Students (by domain)
- 7. Composite Score

- 8. Comments
- 9. Select Value for All (by student)
- 10. Override Option
- 11. Click student's name to access EGP student screen
- 12. Save
- 13. Submit to MiSiS
- 14. Status Log of Grade Submission

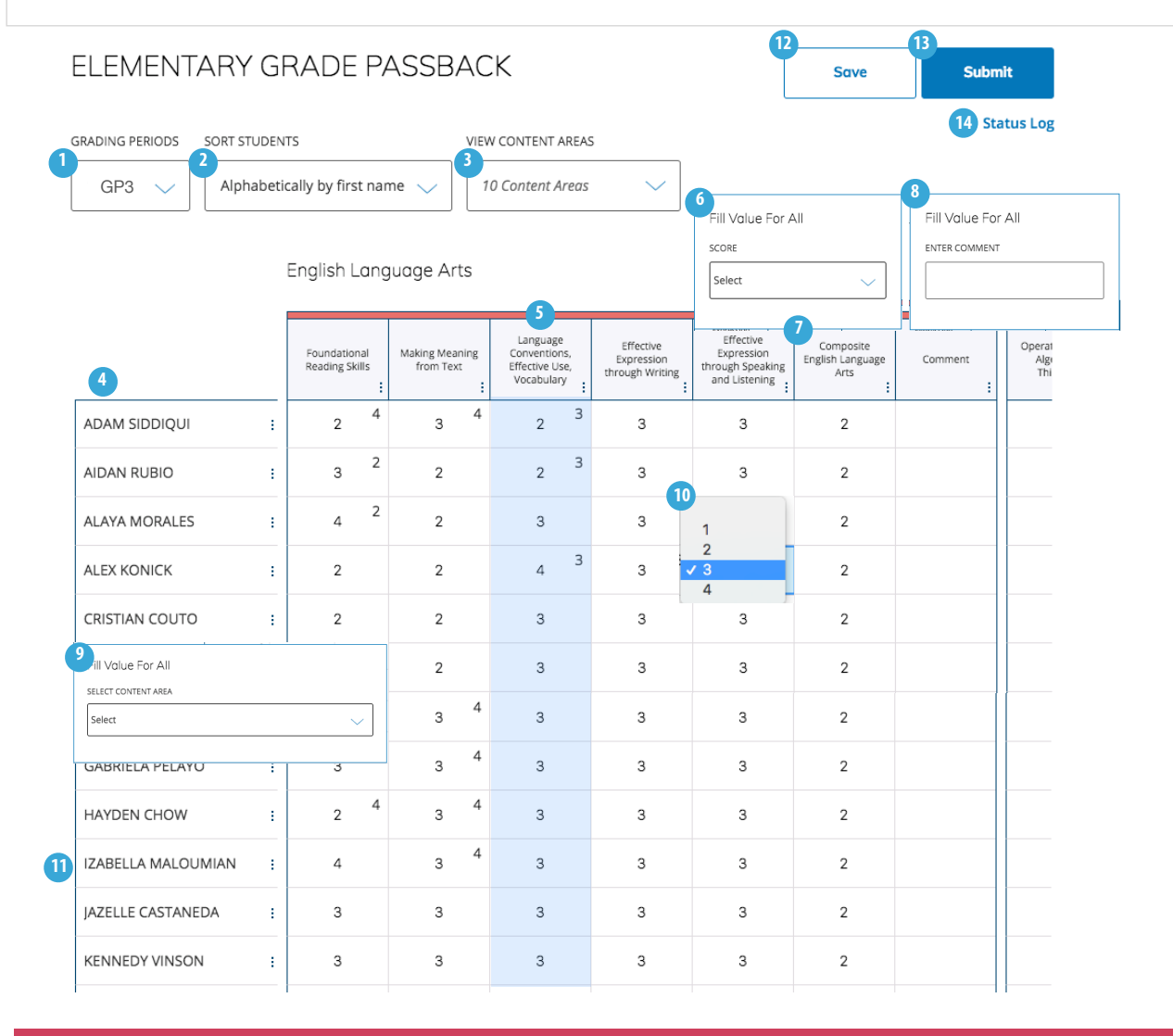

## ELEMENTARY GRADE PASSBACK

Back to All Students

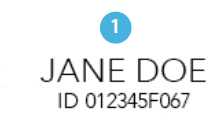

SELECT DIFFERENT STUDENT

3 Attendance and Other Data

|              | GP1 | GP2 | GP3 |
|--------------|-----|-----|-----|
| Days Present | 72  | 74  | 68  |
| Days Absent  | 0   | 4   | 10  |
| Days Tardy   | 0   | 0   | 0   |
| ELPAC Level  | 4   | 2   | 3   |
| ELPAC Score  | 289 | 568 | 603 |

4

English Language Arts

|                                                        | GP1 | GP2 | GP3           |
|--------------------------------------------------------|-----|-----|---------------|
| Foundational Reading Skills                            | 2   | 3   | 1             |
| Making Meaning from Text                               | 2   | 3   | 2<br>✓ 3<br>4 |
| Language Conventions, Effective<br>Use, Vocabulary     | 3   | 3   | 3             |
| Effective Expression through<br>Writing                | 3   | 3   | 3             |
| Effective Expression through<br>Speaking and Listening | 4   | 3   | 6             |
| Composite English Language Arts                        | 2   | 3   | 2 2           |
| Comment                                                |     |     | 8             |

#### Mathematics Content

|                                      | GP1 | GP2 | GP3 |
|--------------------------------------|-----|-----|-----|
| Operations and Algebraic Thinking    | 3   | 3   | 4   |
| Number and Operations in Base<br>Ten | 3   | 3   | 4   |
| Measurement and Data                 | 4   | 3   | 3   |
| Geometry                             | 3   | 4   | 3   |

The Elementary Grade PassBack student screen demonstrates the following:

13

Save

- 1. Student Name and ID
- 2. Select Different Student
- 3. Attendance and ELPAC Level/Score
- 4. Student Grades (passed back from the Mastery screen) by Grading Periods
- 5. Override Option Opens Domain Pop-Up Window
- 6. Empty cells indicate no assignments were tagged with this learning objective/domain
- 7. Composite Score
- 8. Comments
- 9. Domain Pop-Up Window
- 10. Calculated Grade by Domain
- 11. Assignments Completed by Domain
- 12. Calculated Grade (upper right corner), Override Grade (center of cell)
- 13. Save Button (publishes results to the class screen)
- 14. Back to All Student (class screen)

### 🥑 Domain Pop-Up Window

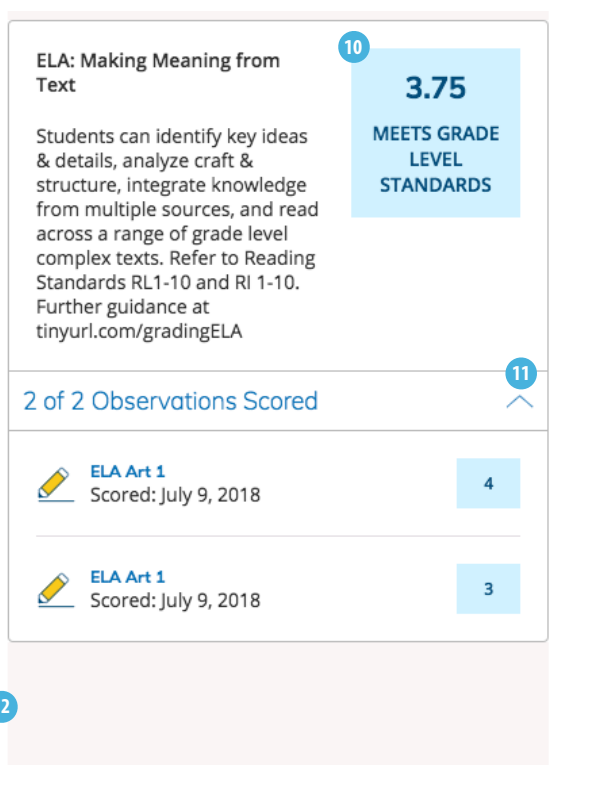